# **Surf Accounts Quick Reference Guide**

Updating the Chart of Accounts May 2022

# **Updating Chart of Accounts**

Outlined below are the steps on how to;

- 1: Create a new nominal account.
- 2: Change the description on a nominal account.

### **1.** How to create a new nominal account

#### Instructions

- Go to General Ledger > Select Chart of Accounts
- Click on New icon
- Select the account group as indicated by the Type and Category on the Chart of Accounts Guideline – Table A
- Enter the relevant account code number
- Enter the description
- Select Save

#### Example

- Table A new account: 1401 Capital: Land and Buildings Additions
- Enter details on Surf Accounts as follows:
  - In Account Group select Fixed Asset Fixed asset
  - In Account Code enter 1401
  - > In Description type Capital: Land and Buildings Additions
- Click Save

| ACCOUNT GROUP                      | ACCOUNT CODE           |
|------------------------------------|------------------------|
| Fixed Asset Fixed asset            | 1401                   |
| ACCOUNT TYPE                       | CODE RANGE             |
| Balance Sheet                      | From 1400 To 1699      |
| DESCRIPTION                        |                        |
| Capital: Land and Buildings Additi | Is this a Bank Account |
|                                    |                        |
|                                    |                        |
| Advanced                           |                        |
| ·                                  |                        |
|                                    |                        |
|                                    |                        |

## For codes in the fixed assets

There is an advanced setting that will automatically move any additions/disposals to the brought forward code when the accounts are rolled over at the year end.

- Before clicking Save click on Advanced
- This will expand the new account window.
  Advanced
  YEAR END CODE
  DEFAULT SIGN
  Debit
  Credit
  Goods/Services for Resale
- The table below shows what year-end code and default sign to select for each new code

| Code | Description                                                                      | Туре        | Category    | Year-end<br>code | Default<br>sign |
|------|----------------------------------------------------------------------------------|-------------|-------------|------------------|-----------------|
| 1401 | Capital: Land and Buildings Additions                                            | Fixed Asset | Fixed Asset | 1400             | Debit           |
| 1402 | Capital: Land and Buildings Disposals                                            | Fixed Asset | Fixed Asset | 1400             | Debit           |
| 1411 | Depreciation: Land and Buildings Current Year                                    | Fixed Asset | Fixed Asset | 1410             | Credit          |
| 1412 | Depreciation: Land and Buildings on Disposal                                     | Fixed Asset | Fixed Asset | 1410             | Credit          |
| 1421 | Capital: Fixtures, Fittings and Equipment Additions                              | Fixed Asset | Fixed Asset | 1420             | Debit           |
| 1422 | Capital: Fixtures, Fittings and Equipment Disposals                              | Fixed Asset | Fixed Asset | 1420             | Debit           |
| 1426 | Capital: Covid Minor Works Fixtures, Fittings and Equipment Additions            | Fixed Asset | Fixed Asset | 1425             | Debit           |
| 1427 | Capital: Covid Minor Works Fixtures, Fittings and Equipment Disposals            | Fixed Asset | Fixed Asset | 1425             | Debit           |
| 1431 | Depreciation: Fixtures, Fittings and Equipment Current Year                      | Fixed Asset | Fixed Asset | 1430             | Credit          |
| 1432 | Depreciation: Fixtures, Fittings and Equipment Disposal                          | Fixed Asset | Fixed Asset | 1430             | Credit          |
| 1436 | Depreciation: Covid Minor Works Fixtures, Fittings<br>and Equipment Current Year | Fixed Asset | Fixed Asset | 1435             | Credit          |
| 1437 | Depreciation: Covid Minor Works Fixtures, Fittings<br>and Equipment Disposal     | Fixed Asset | Fixed Asset | 1435             | Credit          |
| 1441 | Capital: Motor Vehicles Additions                                                | Fixed Asset | Fixed Asset | 1440             | Debit           |
| 1442 | Capital: Motor Vehicles Disposals                                                | Fixed Asset | Fixed Asset | 1440             | Debit           |
| 1451 | Depreciation: Motor Vehicles Current Year                                        | Fixed Asset | Fixed Asset | 1450             | Credit          |
| 1452 | Depreciation: Motor Vehicles Disposal                                            | Fixed Asset | Fixed Asset | 1450             | Credit          |
| 1461 | Capital: ICT Additions                                                           | Fixed Asset | Fixed Asset | 1460             | Debit           |
| 1462 | Capital: ICT Disposals                                                           | Fixed Asset | Fixed Asset | 1460             | Debit           |
| 1466 | Capital: Covid Minor Works ICT Additions                                         | Fixed Asset | Fixed Asset | 1465             | Debit           |
| 1467 | Capital: Covid Minor Works ICT Disposals                                         | Fixed Asset | Fixed Asset | 1465             | Debit           |
| 1471 | Depreciation: ICT Current Year                                                   | Fixed Asset | Fixed Asset | 1470             | Credit          |
| 1472 | Depreciation: ICT Disposal                                                       | Fixed Asset | Fixed Asset | 1470             | Credit          |
| 1476 | Depreciation: Covid Minor Works ICT Current Year                                 | Fixed Asset | Fixed Asset | 1475             | Credit          |
| 1477 | Depreciation: Covid Minor Works ICT Disposals                                    | Fixed Asset | Fixed Asset | 1475             | Credit          |
| 1481 | Capital: Other Additions                                                         | Fixed Asset | Fixed Asset | 1480             | Debit           |
| 1482 | Capital: Other Disposals                                                         | Fixed Asset | Fixed Asset | 1480             | Debit           |
| 1491 | Accumulated Depreciation Other Current Year                                      | Fixed Asset | Fixed Asset | 1490             | Credit          |
| 1492 | Accumulated Depreciation Other Disposals                                         | Fixed Asset | Fixed Asset | 1490             | Credit          |

# **2.** How to change the description on a nominal account

#### Instructions

- Go to General Ledger > Select Chart of Accounts
- Highlight the account row, click the **More** icon and select **Edit**.
- Update the description. (Note you can also edit the nominal code numbers here if necessary)

#### Example

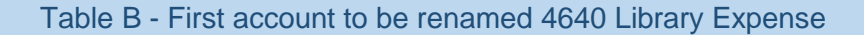

| 4620 | Teacher In-serviceand Training |   |        |          |
|------|--------------------------------|---|--------|----------|
| 4630 | Career Guidance                |   |        | <b>L</b> |
| 4640 | Library Expense                |   |        | - 🕑      |
| 4650 | Physical Education             | - | 700.00 | Edit     |
| 4670 | Games (excl. travel)           | - |        | ·        |

| Edit Account                                        |                                 |  |  |  |  |
|-----------------------------------------------------|---------------------------------|--|--|--|--|
| ACCOUNT GROUP                                       | ACCOUNT CODE                    |  |  |  |  |
| Expenditure Education Other $ {f Q} $               | 4640                            |  |  |  |  |
| ACCOUNT TYPE<br>Income & Expenditure<br>DESCRIPTION | CODE RANGE<br>From 4300 To 4999 |  |  |  |  |
| Library Non Grant Funded Expen                      | ls this a Bank Account          |  |  |  |  |
| ▼ Advanced                                          |                                 |  |  |  |  |
|                                                     | Cancel Save                     |  |  |  |  |